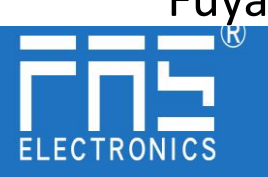

## FNI ECT-508-105-M

# IO Link Master IO Link Master Module User Manual

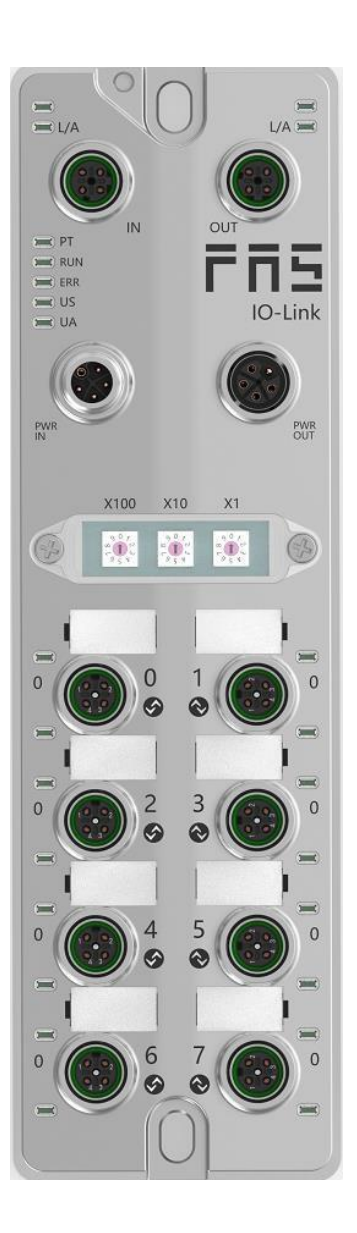

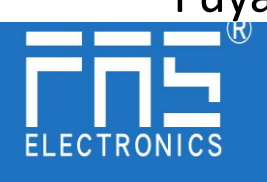

Content

| 1 Notes                                     |    |
|---------------------------------------------|----|
| 1.1. Manual structure                       | 3  |
| 1.2. Typography                             | 3  |
| 1.3. Symbol                                 | 3  |
| 1.4. Abbreviation                           | 3  |
| 1.5. Deviating views                        | 3  |
| 2 Safety                                    |    |
| 2.1. Intended use                           | 4  |
| 2.2. Installation and startup               | 4  |
| 2.3. General Security Notes                 | 4  |
| 2.4. Resistance to aggressive substances    | 4  |
| 3 Getting Started Guide                     |    |
| 3.1. Module overview                        | 5  |
| 3.2. Mechanical connection                  | 6  |
| 3.3. Electrical connections                 | 6  |
| 4 Technical data                            |    |
| 4.1. Size                                   | 8  |
| 4.2. Mechanical data                        | 8  |
| 4.3. Operating conditions                   | 8  |
| 4.4. Electrical data                        | 8  |
| 4.5. Network port                           | 9  |
| 4.6. Function indicator                     | 9  |
| <b>4.7. ECT</b> Node address settings       | 11 |
| 5 Integrated                                |    |
| 5.1 PLC Integration Tutorial                |    |
| 5.1.1 5.1.1 Omron Sysmac studio integration | 12 |
| 5.1.2 BECKHOFF TwinCAT Xae integrated       | 15 |
| 5.1.3 Integration of InproShop              | 20 |
| 6 Appendix                                  | 22 |

| 1 Notes               |                                                                                                    |
|-----------------------|----------------------------------------------------------------------------------------------------|
| 1.1 Manual structure  | 1 1 This manual is organized by organization, so the chapters are                                                     |
| 1.1. Manual structure | interconnected.                                                                                                    |
| Section 2: I          | Basic Security Information.                                                                                           |
| Chapter 3:            | Getting Started Guide                                                                                                 |
| Chapter 4:            | Technical Data                                                                                                    |
|                       |                                                                                                    |
| 1.2. Typography The   | e following typographic conventions are used in this manual.                                                          |
| Enumerate             | The enumeration is displayed as a list with bullets.                                                                  |
| Headword              | 11                                                                                                    |
| • Headword            | 2                                                                                                    |
| Action                | Action descriptions are represented by a front triangle.                                                              |
|                       | Action description 1                                                                                                  |
|                       | Action result                                                                                                    |
|                       | Action description 2                                                                                                  |
|                       | Step programs can also be displayed numerically in parent                                                             |
|                       | eses.                                                                                                    |
|                       | (1) Step1<br>(2) Step2                                                                                                |
| Grammar number:       | (2) Step2                                                                                                    |
|                       | Decimal numbers are displayed without additional indicators                                                           |
|                       | (eg 123)                                                                                                    |
|                       | Hexadecimal numbers are displayed with an additional indi ato<br>r hex (eg: O0hex) or with the prefix "OX" (eg: 0x00) |
| Cross reference       |                                                                                                    |
|                       | Cross-references indicate where to find additional inform tio                                                         |
|                       | n on this topic.                                                                                                    |
| 1.3.Symbol -          |                                                                                                    |
|                       | Notes                                                                                                    |
|                       | This symbol indicates a general comment.                                                                              |
|                       | Notice!!                                                                                                    |
|                       | This symbol indicates the most important safety notice.                                                               |
|                       |                                                                                                    |
| 1.4. acronym          | FNI: FAS Network Interface                                                                                            |
|                       | I :standard input                                                                                                    |
|                       | port                                                                                                    |
|                       | ECT: EtherCAT EMC                                                                                                    |
| Electromagnetic       | Compatibility                                                                                                    |
|                       | FE: functional ground                                                                                                 |
|                       | 0 standard output port                                                                                                |
| 1.5. Perspecti        | ve Deviations The product views and explanations in this manual                                                       |
| may deviate fr        | rom the actual product. They are used only left and right to                                                          |
| explain the ma        | iterial.                                                                                                    |

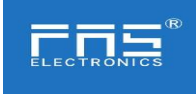

| 2.1.Expected usage This mar<br>n to a                                                                                    | ual describes as a decentralized input and output module for connectio<br>n industrial network.                                                                                                    |
|----------------------------------------------------------------------------------------------------|----------------------------------------------------------------------------------------------------|
| 2.2. Install and start Precaution<br>Installation and sta<br>d spe<br>ar wit<br>nece<br>rized<br>manu<br>nsurin<br>n reg | ons!<br>art-up should only be carried out by trained an<br>cialized personnel. A qualified individual is one who is famili<br>th the installation and operation of the product and has the<br>ssary qualifications to do so. Any damage caused by unautho<br>operation or illegal and improper use is not covered by the<br>facturer's warranty. Equipment operators are responsible for e<br>ng compliance with appropriate safety and accident preventio<br>ulations. |
| 2.3. General security Debug a                                                                                            | nd check                                                                                                    |
| Notes Before debuggir                                                                                                    | ng, you should read the contents of the user manu                                                                                                    |
| al car<br>The system cannot<br>sonne                                                                                     | efully.<br>be used in applications where the safety of pe<br>el depends on the functionality of the equipment.                                                                                                    |
| intended use                                                                                                    |                                                                                                    |
| The manufacturer's<br>caused                                                                                             | warranty coverage and limited liability statement do not cover damage<br>by:                                                                                                    |
| <ul> <li>Unauthorized ta</li> </ul>                                                                                      | mpering                                                                                                    |
| <ul> <li>Improper use</li> <li>Handling install</li> </ul>                                                               | ation and operation that do not conform to the instructions provided in t                                                                                                    |
| he us                                                                                                    | er manual                                                                                                    |
| Owner/Operator O                                                                                                    | bligations                                                                                                    |
| This device is an EN<br>The o<br>equip                                                                                   | AC Class A compliant product. This device generates RF noise.<br>wner/operator must take proper precautions when using thi<br>ment. This device can only use                                                                                                    |
| only approved cables.                                                                                                    | power supply compatible with this equipment, and connect                                                                                                    |
| Fault                                                                                                    |                                                                                                    |
| If the defect or equ<br>st be                                                                                            | ipment failure cannot be corrected, the operation of the equipment mu<br>stopped in order to                                                                                                    |
| prote<br>Intended use can o                                                                                              | nly be ensured when the enclosure is fully installed.                                                                                                    |
| 2.4. Corrosion resistance                                                                                                | e Precautions!<br>FNI modules generally have good chemical and oil resistan<br>ce characteristics. When used in aggressive media (e.g. h<br>igh concentrations of chemicals, oils, lubricants and coo<br>lants (i.e. very low water content)), these media must be<br>checked before the corresponding application material co<br>mpatibility confirm. If the module fails or is damaged du                                                                             |
| Dangerous voltage                                                                                                    | Precautions!<br>Disconnect all power sources before using the equipment!                                                                                                    |

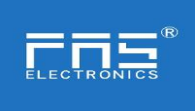

# Fuyansheng Electronic (Fujian) Co. LTD 3 Getting Started Guide

#### 3.1. Module overview

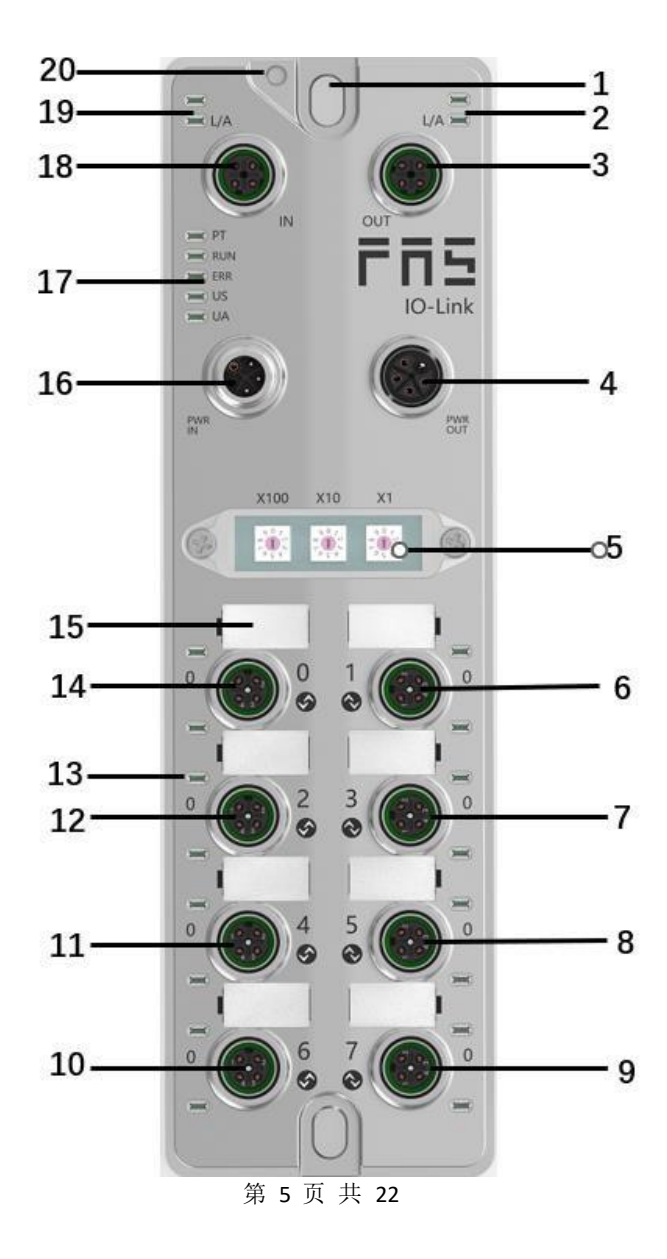

| 1 Mounting holes                  | 8 Port 5                  | 15 Port Identification Board     |
|-----------------------------------|---------------------------|----------------------------------|
| 2 Network port 2 status indicator | 9 Port 7                  | 16 Power input port              |
| 3Network port 2                   | 10 Port 6                 | 17 Module indicator              |
| 4 Power outlet                    | 11 Port 4                 | 18Network port 1                 |
| 5 DIP switch                      | 12 Port 2                 | 19Network port 1status indicator |
| 6 Port 1                          | 13 Port Status Indicators | 20 Ground connection             |
| 7 Port 3                          | 14 Port 0                 |                                  |

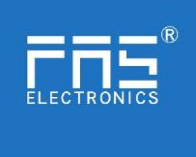

3.2. Mechanical connection The modules are attached using 2 M6 bolts and 2 washers. Isolation pads are available as accessories.

#### 3.3. Electrical connections

3.3. 1 Power interface(L-code)

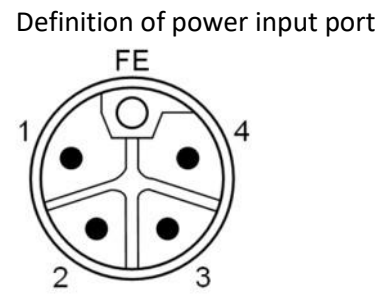

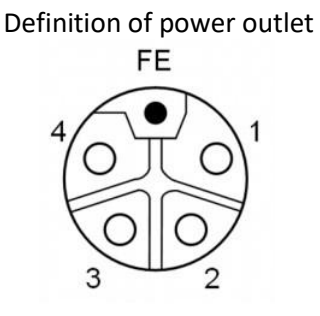

| Pin | Features           | Describe         |
|-----|--------------------|------------------|
| 1   | Us+                | +24V(BR)         |
| 2   | Ua-*               | OV(WH)           |
| 3   | Us-                | OV(BL)           |
| 4   | Ua+*               | +24V(BK)         |
| FE  | Functional ground* | FE(yellow-green) |

Notes:

 If possible, supply sensor/module power and actuator power separately. Total current <9A, even if the actuator power supply is daisy chained, the total current of all modules is <9A.</li>

2. The FE connection from the housing to the machine must be low impedance and kept as short as possible.

#### **3.3.2** Network Interface(D-code)

| pin | f   | features      |
|-----|-----|---------------|
| 1   | Tx+ | Send data+    |
| 2   | Rx+ | receive data+ |
| 3   | Tx- | Send data+    |
| 4   | Rx- | receive data+ |

notes: Unused  $\mathrm{I}/\mathrm{O}$  port sockets must be covered with end caps to meet IP67 rating.

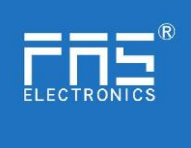

#### 3.3.3 I/O-port(A-code)

## Port0~Port7 define:

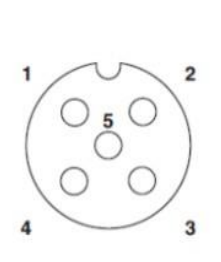

| pin | Features                |
|-----|-------------------------|
| 1   | +24V (BR)               |
| 2   | Input Output(White)     |
| 3   | OV (BL)                 |
| 4   | Input/Output/IOLINK (BK |
| 5   | FE                      |

Notes:

- 1. For digital sensor input, please follow the input guidelines of EN61131-2, Type 2.
- 2. The maximum output current of pins 2 and 4 is 2A. The total current of the module is <9A.
- 3. Unused I/O port sockets must be covered with end caps to meet IP67 protect

#### 4.1. Size

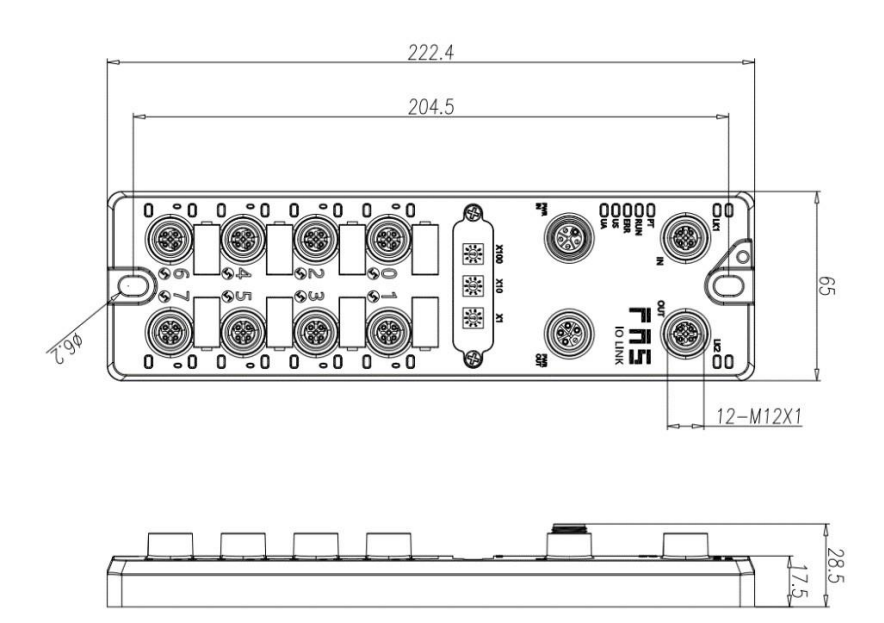

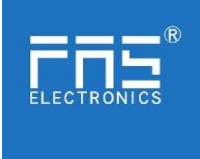

#### 4.2 Mechanical data

| Shell material                          | Die-cast aluminum case, pearl nickel plated |
|-----------------------------------------|---------------------------------------------|
| Enclosure rating according to IEC 60529 | IP67(Only in plug-in or plug-in style)      |
| Power interface                         | L-Code(male and female)                     |
| Input port/output port                  | M12, A-Code(8* female)                      |
| Size(W*H*D)                             | 65mm*222mm*25.8mm                           |
| Installation type                       | 2-Through hole mounting                     |
| Ground Bus Accessories                  | M4                                          |
| weight                                  | Make an appointment670g                     |

#### 4.3. Operating conditions

| Operating temperature | -5° C ~ 70° C                     |
|-----------------------|-----------------------------------|
| Storage temperature   | $-25^{\circ} C \sim 70^{\circ} C$ |

#### 4.4. Electrical data

| voltage                                  | 18~30V DC, symbol EN61131-2 |
|------------------------------------------|-----------------------------|
| voltage fluctuation                      | <1%                         |
| Input current when supply voltage is 24V | <130mA                      |

#### 4.5 Network port

| port                             | 2 x 10Base-/100Base-Tx                       |  |
|----------------------------------|----------------------------------------------|--|
| port connection                  | M12, D-Code                                  |  |
| IEEE 802.3 Compliant Cable Types | Shielded twisted pair, minimum STP CAT 5/STP |  |
|                                  | CAT 5e                                       |  |
| Data transfer rate               | 10/100 M bit/s                               |  |
| Maximum cable length             | 100m                                         |  |
| Flow control                     | Half condition/full condition (IEEE 802.3-   |  |
|                                  | PAUSE)                                       |  |

#### 4.6 function indicator

| -     | PT  |
|-------|-----|
| -     | RUN |
| 30000 | ERR |
| 30000 | US  |
| 3000  | UA  |
| -     |     |

| PI DLOL EtherCat letter of agreement |  | РТ | BLUE | EtherCat letter of agreement |
|--------------------------------------|--|----|------|------------------------------|
|--------------------------------------|--|----|------|------------------------------|

#### $\mathsf{PN}$ Communication protocol module status

| LED | show                                  | Function                                              |  |  |  |
|-----|---------------------------------------|-------------------------------------------------------|--|--|--|
|     | green light off                       | work normally                                         |  |  |  |
| RUN | green light flashing<br>2.5H <b>Z</b> | Pre-running: The device is in a pre-<br>running state |  |  |  |
|     | green light flashing<br>1HZ           | Safe operation: The device is in safe operation       |  |  |  |
|     | Steady green                          | Running: The device is running                        |  |  |  |
|     | off                                   | Device EtherCAT communication is active               |  |  |  |
| ERR | Red light flashing<br>2.5HZ           | Invalid configuration                                 |  |  |  |
|     | Red light flashing<br>1HZ             | local error                                           |  |  |  |
|     | red double flash                      | Application watch timeout                             |  |  |  |
| US  | green                                 | input voltage is normal                               |  |  |  |
| 05  | Res light flashing                    | input voltage is normal (<18 V)                       |  |  |  |
| TTA | green                                 | The output voltage is normal                          |  |  |  |
| UA  | Res light flashing                    | low output voltage (<18 V)                            |  |  |  |
|     | Red always on                         | no output voltage (<11 V)                             |  |  |  |

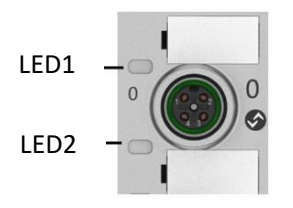

| I/O    | State        | Features                                      |
|--------|--------------|-----------------------------------------------|
| port   |              |                                               |
| status |              |                                               |
| LED    |              |                                               |
| 1      | Closure      | The status of Pin4 input or output is 0       |
| 1      | Yellow       | The status of Pin4 input or output is1        |
| 1      | Red          | Port is configured as input: Pin1 overcurrent |
|        |              | Port configured as output: Pin4 overcurrent   |
| 1      | Flashing red | Port configured as output: Pin1 overcurrent   |
| 1      | Green        | IO Link connected                             |
| 1      | Flashing     | IO Link not connected                         |
|        | green        |                                               |
| 2      | Closure      | The status of Pin2 input or output is0        |
| 2      | Yellow       | The status of Pin2 input or output is1        |
| 2      | Red          | Port is configured as input: Pin1 overcurrent |
|        |              | Port configured as output: Pin2 overcurrent   |
| 2      | flashing red | Port configured as output: Pin1 overcurrent   |

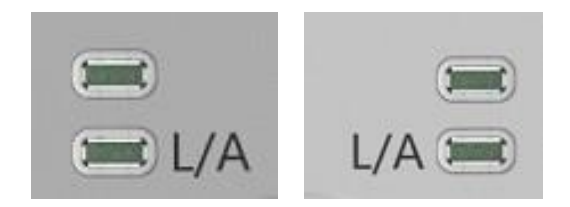

## Network port status

| LED       | State          | Features          |
|-----------|----------------|-------------------|
| IN(L/A)   | Flashing green | Data transmission |
| OUT (L/A) | Flashing green | Data transmission |

4.7 EtherCAT node address setting

1. Set by dial code (1~192 or 401~499)

a. Switch to the EtherCAT communication protocol, the X100 dial is the hundreds digit of the address, the X10 dial is the tens digit of the address, and the X1 dial is the ones digit of the address

b. After dialing the code in the power-on state, it needs to be powered on again. 2. Set by PLC

a. Switch to the EtherCAT communication protocol, the X100 dial is 0, the X10 dial is 0, and the X1 dial is 0

b. Set node address through PLC software

#### 5 Technical data

#### 5.1 PLC integrated

**5.1.1** OmronNX1P2 Sysmac Studio integrated 这里, You will see how to integrate this module into an Omron PLC Example, take Omron NX1P2 PLC as an example

Install the ESI file: Configuration and Settings --- EtherECT --- Right-click the main device --- Click to display the ESI library --- Click "Install File" in the pop-up window --- Select the corresponding product ESI file

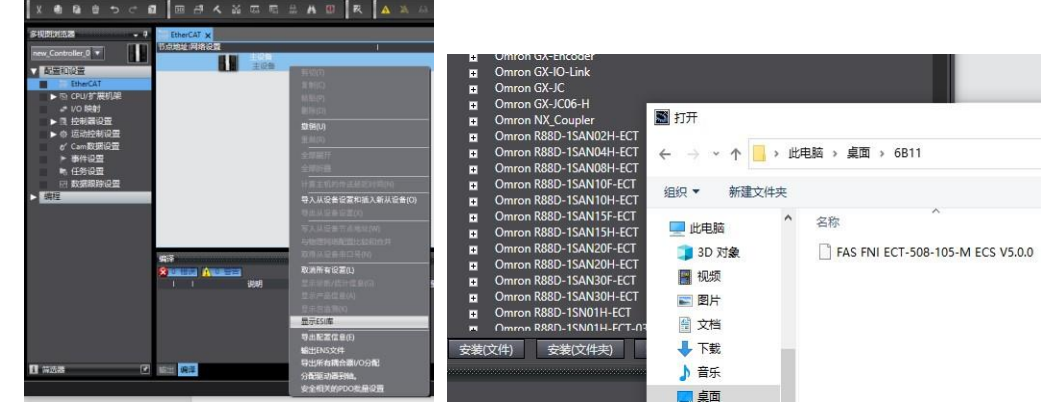

Create a module: Click on the right toolbox---find FAS Fieldbus Modules---select the product model FNI ECT-508-105-M

Double-click the corresponding product to add it to the main device

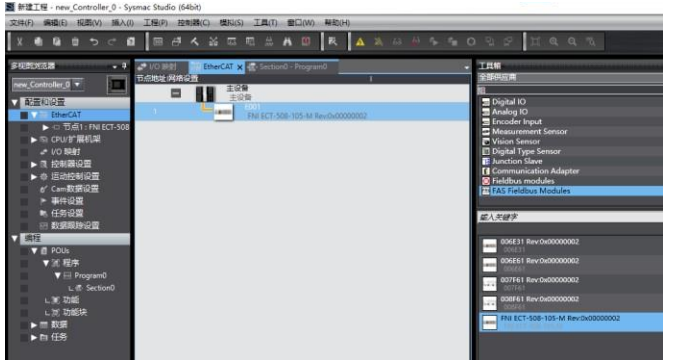

Module slot data (IOLINK mode): Right click on the module — select edit module configuration — drag the required data into the module slot — if the slave station has an output signal, open the master station PIN2 — Click on I/O Mapping — Give Digital Output Mapping\_Output Pin 2 a variable — Set Output Pin 2, the port that uses output signals in the program, to 1 — the configuration is successful!

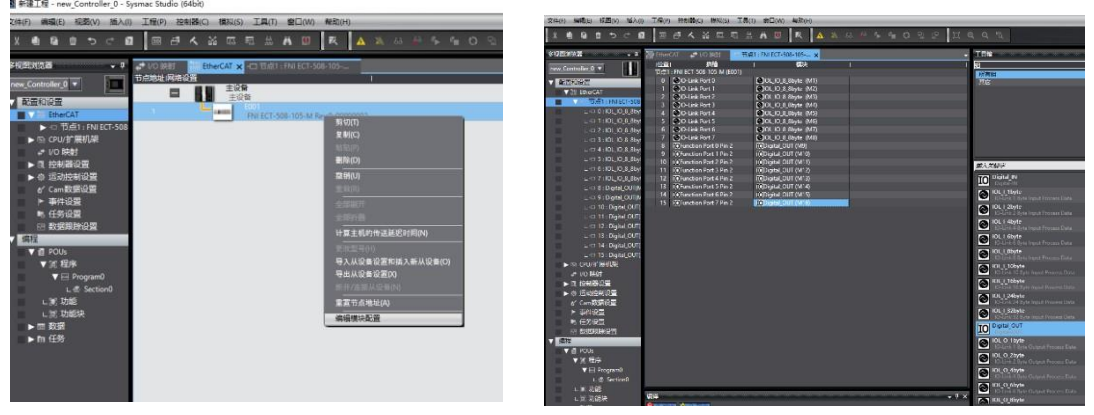

| 文件の構成の相類の版          |               | 2013kg Kakas IAT) 2000 415(4)<br>Kakas IAT) 2000 415(4)                 | 402      | 2 11 9 9 1         | 1       | -  | - [X49] \$480 980 980 980 INO INTERPENDED (\$415 INT #DOW) \$480<br>[X49] \$480 8 8 5 7 7 8 1887 4 26 프로플 A N O N N A N A N A N A N O N O N D I 프로 이 N |
|---------------------|---------------|-------------------------------------------------------------------------|----------|--------------------|---------|----|----------------------------------------------------------------------------------------------------|
| FREE -              | 1 20 EtherCAL | -CT THE LT FALL ECT -508-185                                            |          |                    |         | -  | S VERTIXANS • • THE Encart + THE STATE OF HOLE . • VO BIRST - Sectored - Regional X                                                                    |
| new_Controller_0 -  | 000           | HO                                                                      | 180F) N/ | N 5356412          |         | 兒園 | new Controller, 0 • X * UO Mill Knew Compiler, 0                                                                                                    |
|                     | 861           | <ul> <li>Control particular</li> <li>Control particular</li> </ul>      |          |                    |         |    |                                                                                                    |
| H.M. LONG           | - Control -   | <ul> <li>District Contrast Managing Contrast Dis A. 2203 (3)</li> </ul> |          | AREANDA TI OS BOOK |         |    | The Standar                                                                                                    |
| V @ EtherCA1        |               | <ul> <li>Divide Company Managing Change Rin 2, 7100, 02</li> </ul>      |          | AREAND TIOF BOOL   |         | 1. | 10 Tel Dur 1 tel 2                                                                                                    |
| VIO TERT: INTECT-S  | 98 <u>-</u>   | Dontal insut Manpien Insut Pin 4 6100 01                                |          | ARRAND TI OF BOOL  |         |    |                                                                                                    |
| L C 0:10LJ0,8,8     | 7             | Digital Input Mapping Input Pin 2 6100 02                               | B        | ARRANIO 71 OF BOOL |         |    | 1771                                                                                                    |
| L = 1:10L10_8_8     | 9/            | Digital lepst Mapping Actuator Stutdown Pin 4 6100 03                   |          | AREAND. 71 OF BOOL |         |    | 2 (0 88)                                                                                                    |
|                     | N3            | Digital Input Mapping Actuator Shutdown Pin 2 6100 04                   | 8        | ARRAND, TOF BOOL   |         |    |                                                                                                    |
| L = 3 : Digital_N(N |               | Digital Input Mapping Sensor Supply Short Circuit 6100.05               |          | ARRAND, 71 OF BOOL |         |    | ▶ ◎ 透动控制设置                                                                                                    |
|                     | 45            | Digital Input Mapping Device Status 6100.06                             |          | ARRAN 0.7 OF BOOL  |         |    | e' Cembleium                                                                                                    |
|                     | 46            | IO-Link Device State Status Of ID-Link Port 0 6110 01                   |          | USINT              | Timrout |    | ▶ 事件设置                                                                                                    |
| L C 5: Digital IND  | 47            | IO-Link Device State, Status Of IO-Link Port 1, 6110, 02                |          | USINT              | Timeout |    | <ul> <li>任务设置</li> </ul>                                                                                                    |
| L C 7 Distal NO     | 24            | IO-Link Device State Status Of IO-Link Port 2, 6110, 03                 |          | USINT              | Timeout |    | い教育時齢企業                                                                                                    |
| L C 8-District Off  | 0.8           | IO Link Device State_Status Of IO Link Port 3_6110_04                   |          | USINT              | Tennoul |    |                                                                                                    |
|                     |               | IO-Link Device State_Status Of IO-Link Port 4_6110_05                   |          | USINT              | Timpout |    |                                                                                                    |
| C C Stolgardon      |               | IO-Link Device State_Status Of IO-Link Port 5_6110_06                   |          | USINT              | Imeout  |    | - 10 Ma                                                                                                    |
| C C TO: Ugaz IN     | M             | IO-Link Device State_Status Of IO-Link Port 6_6110_07                   |          | USINT              | Timeout |    |                                                                                                    |
| C = 11: Digitar IN  | M             | IO-Link Device State_Status OF IO-Link Fort 7_6110_08                   |          | USINT              | Timedul |    | - regime                                                                                                    |
| L C 12 Digital IN   | M MARKS       | IOL ID 8 Royle                                                          |          |                    |         |    | a177                                                                                                    |
| L ⊂ 13 : Digitai [N | M 82461       | IOL_IO_& Boyte                                                          |          |                    |         |    |                                                                                                    |
|                     | M 18882       | DgtaLN                                                                  |          |                    |         |    | 上冠 功能快                                                                                                    |
| L C 15: Digital_IN  | M             | Digital_IN                                                              |          |                    |         |    | ▶ □ 教護                                                                                                    |
| ▶ 51 CPU/F 飛机課      | 122844        | DigitaLN                                                                |          |                    |         |    | ▼ In 任务                                                                                                    |
| 10 stat             | 34485         | Digital IN                                                              |          |                    |         |    | V In PrimeryTask                                                                                                    |
| ► R. 2010202        | 11486         | Digital IN                                                              |          |                    |         |    | L # Program                                                                                                    |
| ► @ SECTOR 0        | 13/47         | Data N                                                                  |          |                    |         |    |                                                                                                    |

Module I/O Variables: Digital Output Mapping\_Output Pin 4 Digital Output Mapping\_Output Pin 2 Digital Input Mapping\_Input Pin 4 Digital Input Mapping\_Input Pin 2 Digital Input Mapping\_Actuator Shutdown Pin 4 Digital Input Mapping\_Actuator Shutdown Pin 2 Digital Input Mapping\_Sensor Supply Short circuit Digital Input Mapping\_Device Status

数字输出映射\_输出引脚 2 数字输入映射\_输入引脚 2 数字输入映射\_输入引脚 2 输入引脚 4 短路检测 输入引脚 2 短路检测 输入引脚 1 引脚 3 短路检测 设备过程输入状态

| herto |                                                                                         |               | Equi       | ipment l   | Process    | Input S    | tate Fi    | unctiona   | 1          |
|-------|-----------------------------------------------------------------------------------------|---------------|------------|------------|------------|------------|------------|------------|------------|
| byte  | Function<br>Description                                                                 | Bit7          | Bit6       | Bit5       | Bit4       | Bit3       | Bit2       | Bit1       | Bit0       |
| 0     | Standard IO<br>input<br>O= no signal<br>1=have no                                       | Port7<br>Pin4 | Port6 Pin4 | Port5 Pin4 | Port4 Pin4 | Port3 Pin4 | Port2 Pin4 | Portl Pin4 | Port0 Pin4 |
| 1     | Standard IO<br>input<br>O= no signal<br>1=have<br>signal                                | Port7<br>Pin2 | Port6 Pin2 | Port5 Pin2 | Port4 Pin2 | Port3 Pin2 | Port2 Pin2 | Portl Pin2 | Port0 Pin2 |
| 2     | <pre>short circuit detection  (Pin4 overcurrent) 0= no overcurrent 1= overcurrent</pre> | -             | -          | -          | _          | Port3 Pin4 | Port2 Pin4 | Portl Pin4 | Port0 Pin4 |

|   | short         |       |            |            |            |            |            |            |            |
|---|---------------|-------|------------|------------|------------|------------|------------|------------|------------|
| 2 | circuit       | -     | -          | -          | -          | Port3 Pin2 | Port2 Pin2 | Port1 Pin2 | PortO Pin2 |
| 3 | detection     |       |            |            |            |            |            |            |            |
|   | (Pin?         |       |            |            |            |            |            |            |            |
|   | (TINZ         |       |            |            |            |            |            |            |            |
|   | over current  |       |            |            |            |            |            |            |            |
|   | ) 0- no       |       |            |            |            |            |            |            |            |
|   | signal        |       |            |            |            |            |            |            |            |
|   | 1=have        |       |            |            |            |            |            |            |            |
|   | signal        |       |            |            |            |            |            |            |            |
|   | short         |       |            |            |            |            |            |            |            |
|   | sirouit       | Port7 | Port6 Pin1 | Port5 Pin1 | Port4 Pin1 | Port3 Pin1 | Port2 Pin1 | Port1 Pin1 | Port0 Pin1 |
| 4 | detection     | Pin1  |            |            |            |            |            |            |            |
|   |               |       |            |            |            |            |            |            |            |
|   | (Pini         |       |            |            |            |            |            |            |            |
|   | overcurrent   |       |            |            |            |            |            |            |            |
|   | ) 0= no       |       |            |            |            |            |            |            |            |
|   | signal        |       |            |            |            |            |            |            |            |
|   | 1=have        |       |            |            |            |            |            |            |            |
|   | signal        |       |            |            |            |            |            |            |            |
|   |               |       |            |            |            |            |            |            |            |
| 5 | 10L1nk        | Port7 | Port6      | Port5      | Port4      | Port3      | Port2      | Port1      | Port0      |
| 0 | communication |       |            |            |            |            |            |            |            |
|   | status        |       |            |            |            |            |            |            |            |
|   | 0=unconnected |       |            |            |            |            |            |            |            |
|   | 1=connected   |       |            |            |            |            |            |            |            |
|   |               |       |            |            |            |            |            |            |            |
|   |               |       |            |            |            |            |            |            |            |
|   |               |       |            |            |            |            |            |            |            |

| 6 | IOLink PD<br>efficient<br>O= prohibit<br>1= Enable | Port7 | Port6 | Port5 | Port4             | Port3                 | Port2           | Port1                  | Port0                  |
|---|----------------------------------------------------|-------|-------|-------|-------------------|-----------------------|-----------------|------------------------|------------------------|
| 7 | module status                                      | _     | _     | _     | Usovervo<br>ltage | Ua<br>overvolt<br>age | overvo<br>ltage | Us<br>undervol<br>tage | Ua<br>undervol<br>tage |

Module slot data (common IO mode): right click on the module ---- select edit module configuration ---- drag the required data into the module slot (0~7: Pro0~7 PIN4 pin function, 8~15: Pro0~7 PIN2 pin function) --- click I/O mapping --- set the input and output variables of PIN2 and PIN4 pins of the port

| 2件(F) 機構(E) 模範(V) 插入(I) 工程(P) 控制器(C) 種類(S) 工具(T) 整口(W) 解散(H)                                                                                                    | 文性的 网络图 视图仪 插入的 卫程的 發物器の 建制成 正星的 第四份 单称化                                                                                                    |
|----------------------------------------------------------------------------------------------------|----------------------------------------------------------------------------------------------------|
|                                                                                                    | X B B B 5 C B B B A M II B H A B B A M H H 5 6 0 5 2 II 4 4 5                                                                                                    |
| ALSCHEIMEN<br>CONTRACT<br>CONTRACT<br>CON | Filter         Table           Filter         Table           Filter         Table           Filter         Table           Filter         Table           Filter         Table           Filter         Table           Filter         Table           Filter         Table           Filter         Table           Filter         Table           Filter         Table           Filter         Table         Table           Filter         Table         Table           Filter         Table         Table         Table           Filter         Table         Table         Table           Filter         Table         Table         Table           Filter         Table         Table         Table           Filter         Table         Table         Table           Filter         Table         Table         Table           Filter         Table         Table         Table           Filter         Table         Table         Table           Filter         Table         Table         Table           Filter         Table <t< th=""></t<> |

As shown above, Pro0~7 PIN4 is the input setting, and Pro0~7 PIN2 is the output setting, that is, in the I/O var iable

Digital Output Mapping\_Output Pin 2 Digital Input Mapping\_Input Pin 4 Fill in the variables and then program in the program ---- Configuration is complete!

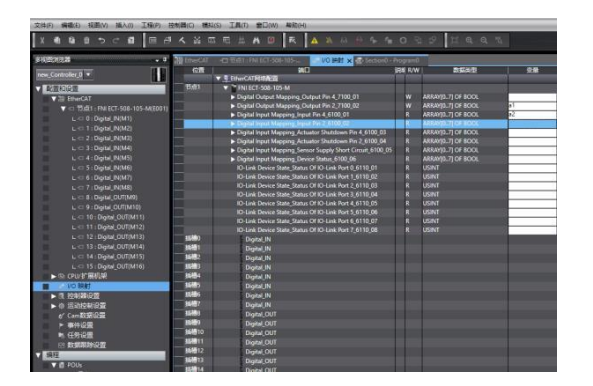

#### 5.1.2 In BECKHOFF TwinCAT XAE 5.1.2 In BECKHOFF TwinCAT XAE

Add PLC path: Right-click the TwinCAT icon in the lower right corner to open Edit Routes

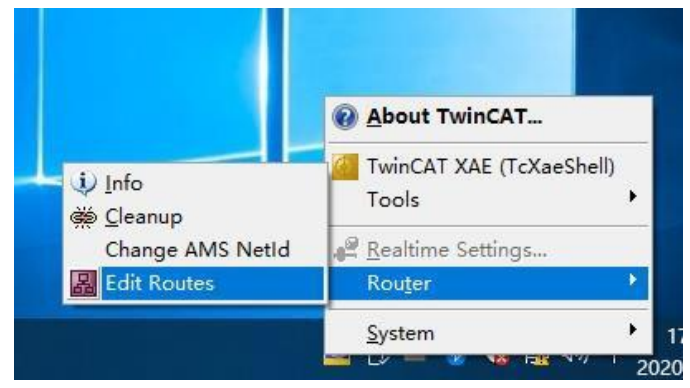

Click Add...; Add Route (Add Route Dialog)

| oute | Connected | AmsNetId | Address | Туре | Comment |
|------|-----------|----------|---------|------|---------|
|      |           |          |         |      |         |
|      |           |          |         |      |         |
|      |           |          |         |      |         |
|      |           |          |         |      |         |
|      |           |          |         |      |         |
|      |           |          |         |      |         |
|      |           |          |         |      |         |
|      |           |          |         |      |         |
|      |           |          |         |      |         |
|      |           |          |         |      |         |
|      |           |          |         |      |         |
|      |           |          |         |      |         |

#### Broadcast Search-select PLC(CX-3D0A4)-Add Route

| Enter Host Name / IP:                                                                                              |                                                                    |                               | 3                      | Refresh Status                                                                    |                     | Broadcast Search                                                                               |
|----------------------------------------------------------------------------------------------------|--------------------------------------------------------------------|-------------------------------|------------------------|-----------------------------------------------------------------------------------|---------------------|------------------------------------------------------------------------------------------------|
| Host Name Connected<br>CX-3DB0A4                                                                                   | Address<br>169.254.196.80                                          | AMS NetId<br>5.61.176.164.1.1 | TwinCAT<br>3.1.4024    | OS Version<br>Win CE (6.0)                                                        | Fingerpr<br>EE34BAF | rint<br>F81AC3E868A0B891DBA                                                                    |
|                                                                                                    |                                                                    |                               |                        |                                                                                   |                     |                                                                                                |
| < Noute Name (Target):                                                                                             | CX-3DB0A4                                                          |                               | Rout                   | e Name (Remot                                                                     | e): D               | ><br>DESKTOP-6GGGT9H                                                                           |
| < toute Name (Target):<br>wmsNetId:<br>'ransport Type:<br>uddress Info:                                            | CX-3DB0A4<br>5.61.176.164.1<br>TCP_IP<br>169.254.196.80            | .1                            | Rout<br>Targ           | te Name (Remot<br>get Route<br>Project<br>Static                                  | e): []              | ><br>DESKTOP-6GGGT9H<br>Remote Route<br>None / Server<br>Static                                |
| Koute Name (Target):<br>AmsNetId:<br>'ransport Type:<br>Uddress Info:<br>Host Name IP A<br>'annection Timeout (s): | CX-3DB0A4<br>5.61.176.164.1<br>TCP_IP<br>169.254.196.80<br>Address |                               | Rout<br>Tary<br>O<br>O | ie Name (Remot<br>get Route<br>Project<br>Static<br>Temporary<br>dvanced Settings | e): []              | ><br>DESKTOP-6GGGT9H<br>Remote Route<br>None / Server<br>Static<br>Temporary<br>Unidirectional |

 $\label{eq:entropy} \mbox{Enter the default password "1" - click OK to complete adding the PLC path$ 

| Add Remote Route                                                                  |                                                          |                 | ×                    |
|-----------------------------------------------------------------------------------|----------------------------------------------------------|-----------------|----------------------|
| Secure ADS (TwinCA<br>Self Signed Certifica<br>Check Fingerprint<br>Compare with: | NT 3.1 >= 4024)<br>te<br>EE34BAF81AC3E868A0B891DBABF5A7I | F9397D0BBBB9871 | D12202DE429EA0810C0E |
| Shared Certificate A                                                              | uthority (CA)                                            |                 | Ignore Common Name   |
| Remote User Credentials<br>User:                                                  | Administrator                                            | Password:       | हास 1                |

Add device configuration file: FAS FNI-ECT-508-105 (provided by FAS) Copy the file to the following path to complete the configuration file addition: C:\TwinCAT\3.1\Config\I0\EtherCAT

| 🛃 📕 =     |        |                                  |                                             |          |          |     |              |         |
|-----------|--------|----------------------------------|---------------------------------------------|----------|----------|-----|--------------|---------|
| 文件 主英     | 共交     | 五台                               |                                             |          |          |     |              | ~ (     |
| +         | ■ > #0 | 电脑 > 本地磁盘 (C:) > TwinCAT > 3.1 > | $Config \Rightarrow Io \Rightarrow EtherCA$ | т        |          | ~ 0 | 樱素*EtherCAT* | P       |
|           |        | 名称 ^                             | 修动口期                                        | ※四       | 大小       |     |              |         |
| 🖈 快速访问    |        | Beckhoff EPP7xxx                 | 2019/11/25 11:36                            | XML 3288 | 2.215 KB |     |              |         |
| - 東西      | 1      | Beckhoff EPP9xxx                 | 2019/10/15 14:54                            | XML文档    | 197 KB   |     |              |         |
| - 下戦      | 38.    | Beckhoff EPx9xx                  | 2019/11/19 8:25                             | XML文档    | 629 KB   |     |              |         |
| 1 文档      | 1      | Beckhoff EQ1xxx                  | 2015/11/12 14:24                            | XML文档    | 22 KB    |     |              |         |
| - 四片      | 1      | Beckhoff EQ2xxx                  | 2016/11/23 10:42                            | XML 3288 | 73 KB    |     |              |         |
|           | 10     | Beckhoff EQ3xxx                  | 2016/11/22 11:22                            | XML 3288 | 1,386 KB |     |              |         |
| IDHEBA    |        | Beckhoff ER1xxx                  | 2016/11/21 15:46                            | XML 文档   | 165 KB   |     |              |         |
| 🧳 网络      |        | Beckhoff ER2xxx                  | 2016/11/21 14:32                            | XML文档    | 259 KB   |     |              |         |
|           |        | Beckhoff ER3xxx                  | 2017/6/9 13:35                              | XML 文档   | 1,177 KB |     |              |         |
|           |        | Beckhoff ER4xxx                  | 2016/11/22 12:58                            | XML文档    | 318 KB   |     |              |         |
|           |        | Beckhoff ER5xxx                  | 2016/3/14 11:52                             | XML 228  | 273 KB   |     |              |         |
|           |        | Beckhoff ER6xxx                  | 2016/3/14 11:52                             | XML X84  | 494 KB   |     |              |         |
|           |        | Beckhoff ER7xxx                  | 2019/2/14 8:50                              | XML 1285 | 2.717 KB |     |              |         |
|           |        | Beckhoff ER8xxxx                 | 2016/3/14 11:52                             | XML 文档   | 207 KB   |     |              |         |
|           |        | Beckhoff EtherCAT EvaBoard       | 2015/2/4 12:57                              | XML文档    | 72 KB    |     |              |         |
|           |        | Beckhoff EtherCAT Terminals      | 2015/2/4 12:57                              | XML 文档   | 53 KB    |     |              |         |
|           |        | Beckhoff FB1XXX                  | 2017/5/24 12:26                             | XML 文明   | 49 KB    |     |              |         |
|           |        | Beckhoff FCxxxx                  | 2015/2/4 12:57                              | XML 文档   | 21 KB    |     |              |         |
|           |        | Beckhoff FM3xxx                  | 2018/6/29 15:05                             | XML 文档   | 367 KB   |     |              |         |
|           |        | Beckhoff ILxxxx-8110             | 2015/2/4 12:57                              | XML文档    | 8 KB     |     |              |         |
|           |        | # FAS CTEU-ECT V4.6.0            | 2020/10/10 10:01                            | XML文档    | 14 KB    |     |              | ~       |
| 101 个项目 动 | 中1个项目  | 8 13.5 KB                        |                                             |          |          |     |              | Bee Mar |

#### New Construction:

Open TwinCAT XAE software---File-New-Project---select TwinCAT XAE Projectenter name-OK

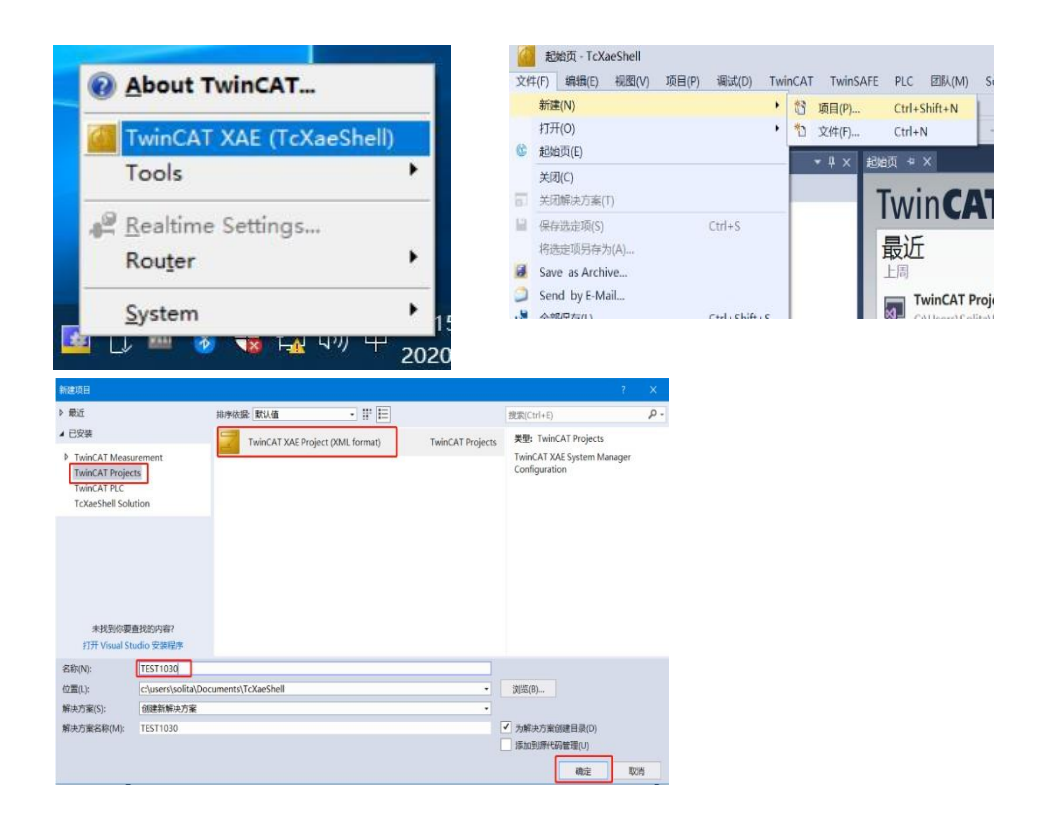

#### Select target system:

SYSTEM-Choose Target System-slect PLC(CX-3DBOA4)-OK

| 解決方案资源管理器                                                                                                    | + # × TEST1030 + ×                                                                                                    |
|----------------------------------------------------------------------------------------------------|----------------------------------------------------------------------------------------------------|
| Control Control C | De         Ceneral Settings Additional Files           2         TwinCAT Soutem Manager         Choose Target           v2.1 (Build 4309)         Versit         Choose Target           Versit         Choose Target System         X           Eng         Image: Choose Target System         X           Eng         Image: Choose Target System |
|                                                                                                    | Connector Timenut (s): 4                                                                                                    |

#### add module:

Pull down the IO option-DEVICES-SCAN; search for the master station, select Device  $2\,(\mbox{EtherCAT})\,-\mbox{OK}$ 

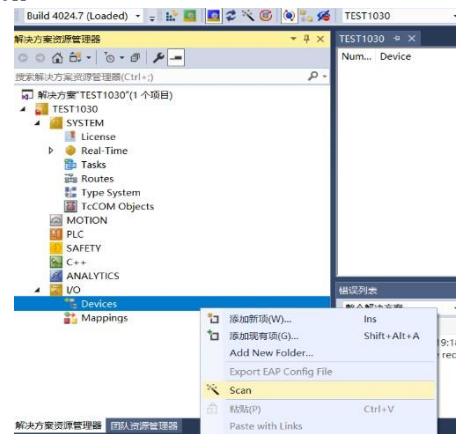

Module slot data (IOLINK mode):

Find the module FNI-ECT-508-105-M under the resource manager, select Slots, select the required slot data for configuration, slots  $0^7$  are PIN4 functions, slots  $8^15$  are PIN2 functions

| TwinCAT Project27 - TcXaeShell           (年行) 編集(E) 税恩(V) 项目(P) 生成(B) 編武(D)           ● - ○ 12 - 12 = 12 = 12 = 12 = 12 = 12 = 12 = | TwinCAT Twin Release | SAFE PLC 肥乩(M) Scor<br>• TwinCAT RT (x64) •<br>AT Project27 • 《Local》 | ce I具(T) 彀□(W)<br>▶ R510<br>Untitl | 編的(H)<br>- 月<br>ed2 •     | <ul><li>(王) =</li></ul> | - ନ୍ମ୍ନ<br>ସା:୧:୩            | ± ¥ © ඞ<br>○  ☆ ☆ ≅      | 100.                                                                     | ¥ |
|----------------------------------------------------------------------------------------------------|----------------------|-----------------------------------------------------------------------|------------------------------------|---------------------------|-------------------------|------------------------------|--------------------------|--------------------------------------------------------------------------|---|
| 決方室资源管理器                                                                                                    | P × MAIN             | TwinCAT Project27 🙂                                                   | ×                                  |                           |                         |                              |                          |                                                                          |   |
| 0 0 1 H • 1 0 • 8 1 🖋 🗕                                                                                                    | Gener                | ral EtherCAT DC Proces                                                | s Data Pic Slots St                | artup CoE - Online Online | •                       |                              |                          |                                                                          |   |
| DUTs                                                                                                    | ^ Slo                | ot                                                                    | Module                             | ModuleIdent               | 1                       | Module                       | ModuleId                 | Description                                                              | ^ |
| A DODS                                                                                                    |                      | IO-Link Port 0                                                        | IOL_IO_8_8byte<br>IOL_IO_8_8byte   | 0x0000130B<br>0x0000130B  |                         | IO Digital_IN<br>IOL_I_1byte | 0x00001101<br>0x00001102 | Digital-IN<br>IO-Link 1 Byte Input Process Data                          |   |
| VISUs                                                                                                    |                      | <ul> <li>IO-Link Port 2</li> <li>IO-Link Port 3</li> </ul>            | IOL_IO_8_8byte<br>IOL_IO_8_8byte   | 0x0000130B<br>0x0000130B  | x                       | OL_1_2byte                   | 0x00001103<br>0x00001104 | IO-Link 2 Byte Input Process Data<br>IO-Link 4 Byte Input Process Data   |   |
| MAIN                                                                                                    |                      | O-Link Port 4                                                         | IOL IO_8_8byte                     | 0x0000130B                |                         | OL_I_6byte                   | 0x00001105<br>0x00001106 | IO-Link 6 Byte Input Process Data<br>IO-Link 8 Byte Input Process Data   |   |
| Q Untitled2 Instance                                                                                                    |                      | O-Link Port 6                                                         | IOL_IO_8_8byte                     | 0x0000130B                |                         | OIL 1 10byte                 | 0x00001107               | IO-Link 10 Byte Input Process Data                                       |   |
| C++                                                                                                    |                      | IO Function Port 0 Pin 2                                              | Digital_OUT                        | 0x00001201                |                         | OIOL 1_24byte                | 0x00001109               | IO-Link 24 Byte Input Process Data                                       |   |
|                                                                                                    |                      | IO Function Port 1 Pin 2<br>IO Function Port 2 Pin 2                  | Digital_OUT                        | 0x00001201                |                         | IO Digital_OUT               | 0x0000110A               | Digital-OUT                                                              | - |
| <ul> <li>Device 2 (EtherCAT)</li> </ul>                                                                                             |                      | IO Function Port 3 Pin 2<br>IO Function Port 4 Pin 2                  | Digital_OUT<br>Digital_OUT         | 0x00001201<br>0x00001201  |                         | IOL_O_1byte IOL_O_2byte      | 0x00001202<br>0x00001203 | IO-Link 1 Byte Output Process Data<br>IO-Link 2 Byte Output Process Data |   |
| Image Info                                                                                                    |                      | IO Function Port 5 Pin 2<br>IO Function Port 6 Pin 2                  | Digital_OUT<br>Digital_OUT         | 0x00001201<br>0x00001201  |                         | OIOL_O_4byte                 | 0x00001204<br>0x00001205 | IO-Link 4 Byte Output Process Data<br>IO-Link 6 Byte Output Process Data |   |
| <ul> <li>SyncUnits</li> <li>Inputs</li> </ul>                                                                                       |                      | IO Function Port 7 Pin 2                                              | Digital_OUT                        | 0x00001201                |                         | OIOL O 8byte                 | 0x00001206               | IO-Link 8 Byte Output Process Data                                       |   |
| Cotputs     Frm0Ctrl                                                                                                    |                      |                                                                       |                                    |                           |                         | OIOL_0_16byte                | 0x00001207               | IO-Link 16 Byte Output Process Data                                      |   |
| Ev FrmOWcCtrl<br>DevCtrl                                                                                                    |                      |                                                                       |                                    |                           |                         | 10L_0_24byte                 | 0x00001209               | IO-Link 24 Byte Output Process Data                                      | ~ |
| <ul> <li>DevCtrl</li> <li>InfoData</li> <li>Box 1 (FNI ECT-508-105-M)</li> </ul>                                                    | -                    | 1                                                                     |                                    |                           | _                       | A101.0.23hida                | 0-00001203               | 10 Link 23 Ride Outnut Bracese Data                                      |   |

Module slot PIN2 data setting:

If the slave station module has output signal access, the master station module PIN2 must be opened, and assigned in the program ----- configuration is complete! When the variable Output PIN2 is set to 1, PIN2 is enabled; when it is set to 0, PIN2 is disabled

| TwinCAT Project27 - TcXaeShell                                                                                                    |                                         |
|----------------------------------------------------------------------------------------------------|-----------------------------------------|
| 文件(F) 編輯(E) 视图(V) 项目(P) 生成(B) 调试(D)                                                                                                    | TwinCAT TwinSAFE PLC 图队(M) Scope 工具(T   |
| 〇・〇 拾・治・益 単 単 よ 点 点 ラ・C・                                                                                                    | - Release - TwinCAT RT (x64) - ▶ 附加     |
| 🛛 Build 4024.7 (Loaded) 👻 🚽 🔛 🧧 🚺 🌮 🔍 🞯 🕷                                                                                                    | 🐾 🔏 TwinCAT Project27 🔹 <local></local> |
| 解决方案资源管理器 🔹                                                                                                    | # × TwinCAT Project27 ⊨ × MAIN          |
| ○ ○ ☆ 📅 - `o - @ 🖋 🗕                                                                                                    | Name                                    |
| 爱家解决方案资源管理器(Ctrl+;)                                                                                                    | 🔎 – 📕 Output Pin 2                      |
| h Ditanta                                                                                                    | Dutput Pin 4                            |
| Inputs     Outputs                                                                                                    |                                         |
| EconOCtrl                                                                                                    |                                         |
| Frm0WcCtrl                                                                                                    |                                         |
| DevCtrl                                                                                                    |                                         |
| 🕨 🛄 InfoData                                                                                                    |                                         |
| <ul> <li>Box 1 (FNI ECT-508-105-M)</li> </ul>                                                                                                    |                                         |
| Digital Input Mapping                                                                                                    |                                         |
| IO-Link Device State                                                                                                    |                                         |
| 🔺 🧧 Digital Output Mapping                                                                                                    |                                         |
| Output Pin 4                                                                                                    |                                         |
| 🔺 📂 Output Pin 2                                                                                                    |                                         |
| Cutput Pin 2[0]                                                                                                    |                                         |
| Output Pin 2[1]                                                                                                    |                                         |
| Cutput Pin 2[2]                                                                                                    |                                         |
| Output Pin 2[3]                                                                                                    |                                         |
| Output Pin 2[4]                                                                                                    |                                         |
| Output Pin 2[5]                                                                                                    |                                         |
| Output Pin 2[6]                                                                                                    |                                         |
| Uutput Pin 2[7]                                                                                                    |                                         |
| P W Module 1 (IOL IO 8 8byte )                                                                                                    |                                         |
| <ul> <li>Wiodule 2 (IOL_IO_8_8byte)</li> </ul>                                                                                                    |                                         |
| P IO-Link Input process data mapping                                                                                                    | ng                                      |
| Internet output process data mapping and the second second sec | ping                                    |

Module slave station data setting (COE setting): Find the module FNI-ECT-508-105-M under the resource manager and click COE-On-line

| 1     |          |     |         | ····-                       |    |                            |
|-------|----------|-----|---------|-----------------------------|----|----------------------------|
|       | -        | 81( | 00:0    | IO-Link Service Data Port.0 |    | > 6 <                      |
|       |          |     | 8100:01 | Index                       | RW | 0x0041 (65)                |
|       |          |     | 8100:02 | Subindex                    | RW | 0x00 (0)                   |
|       |          |     | 8100:03 | Length                      | RW | 0x02 (2)                   |
|       |          |     | 8100:04 | Data                        | RW | FF FF 00 00 00 00 00 00 00 |
|       |          |     | 8100:05 | Control                     | RW | 0x00 (0)                   |
|       |          | i   | 8100:06 | Error Code                  | RO | 0x0000 (0)                 |
|       | ÷        | 81  | 10:0    | IO-Link Service Data Port.1 |    | > 6 <                      |
|       | ÷        | 812 | 20:0    | IO-Link Service Data Port.2 |    | > 6 <                      |
| € 813 |          | 81  | 30:0    | IO-Link Service Data Port.3 |    | > 6 <                      |
|       |          | 814 | 40:0    | IO-Link Service Data Port.4 |    | > 6 <                      |
|       | € 8150:0 |     | 50:0    | IO-Link Service Data Port.5 |    | > 6 <                      |
|       | ÷        | 81( | 60:0    | IO-Link Service Data Port.6 |    | > 6 <                      |
|       | +        | 817 | 70:0    | IO-Link Service Data Port.7 |    | > 6 <                      |

- 8100: 0 :master Pro O Port Data Settings
- 8110: 0 :master Pro 1 Port Data Settings
- 8120: 0 :master Pro 2 Port Data Settings
- 8130: 0 :master Pro 3 Port Data Settings
- 8140: 0 :master Pro 4 Port Data Settings
- 8150: 0 :master Pro 5 Port Data Settings
- 8160: 0 :master Pro 6 Port Data Settings
- **8170: 0** :master **Pro 7** Port Data Settings

Set parameters and data according to the manual of the slave station moduleIndex: index Subindex: sub-index Length: Data length BYTE Type (When reading or writing, fill in the data length first) Data: data mapping Control: 1= read 2= to write Error code: error code IOLINK slave station configuration (this function is online configuration, the slave station and the master station should maintain normal communication)

(1) When you need to configure the IOLINK slave station, you should write to set Pin4 as the IOLINK function, and write Control 2 to complete the configuration of the slave station;

Note that the input value of Index and Subindex is decimal, and the input and output value of Data is hexadecimal;

(2) Commonly used indexing functions of FAS slaves:

Example: a. Input and output configuration: Index =65, Subindex=0; the following figure is an example of slave station configuration:

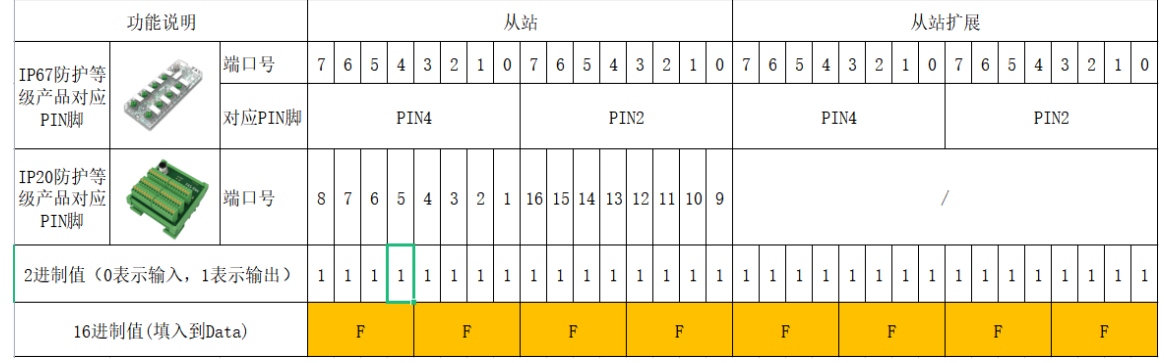

For example: the DI/DO requirement of the slave station module is full output (FFFF) Index=65 (from the station manual) Subindex=0 Length=2 Data=FFFF Contex=1=2 - Fortex

Control=2 →Enter

The writing is successful, and the module configuration becomes full output

## 5.1.2 In Huichuan AM600-CPU1608TP/TN integrated

Here you will see an example of how to integrate this module into Inproshop, taking AM600-CPU1608TP/TN PLC as an example:

Add new project:

Select the corresponding PLC model for the new project

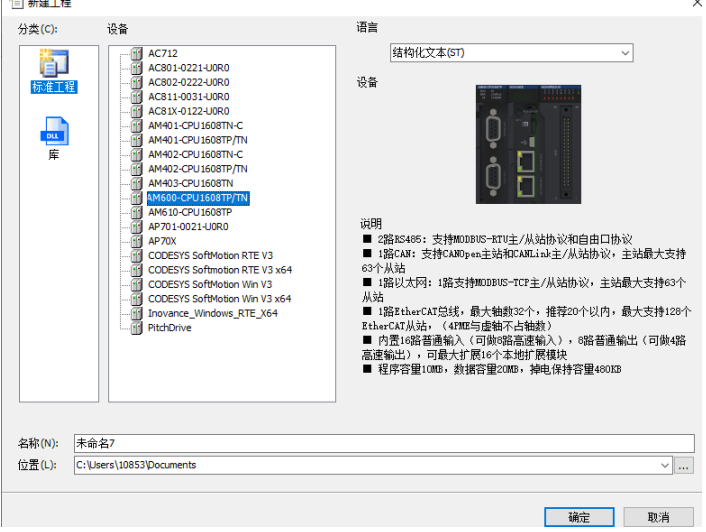

Add module:

Double-click the network configuration----click to import ECT file----select the master station description file FNI-ECT-508-105-M

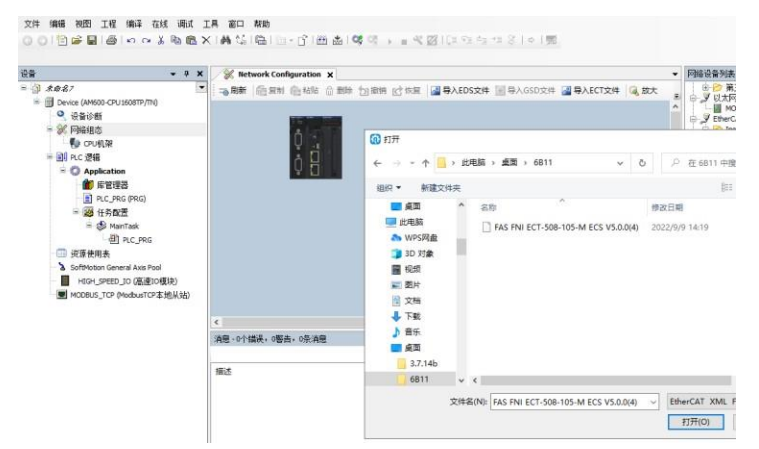

Click PLC----check the EtherCAT master station----choose the device on the left side ------right click ETHERCAT-----scan the device

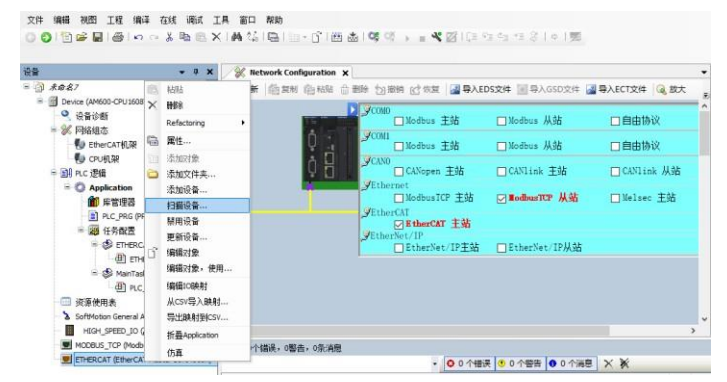

Module slot data:

Double-click the left device frame module FNI-ECT-508-105-M ------Slot configuration -----Select the required slot data to configure Slot  $0^7$  is PIN4 function Slot  $8^15$  For PIN2 function

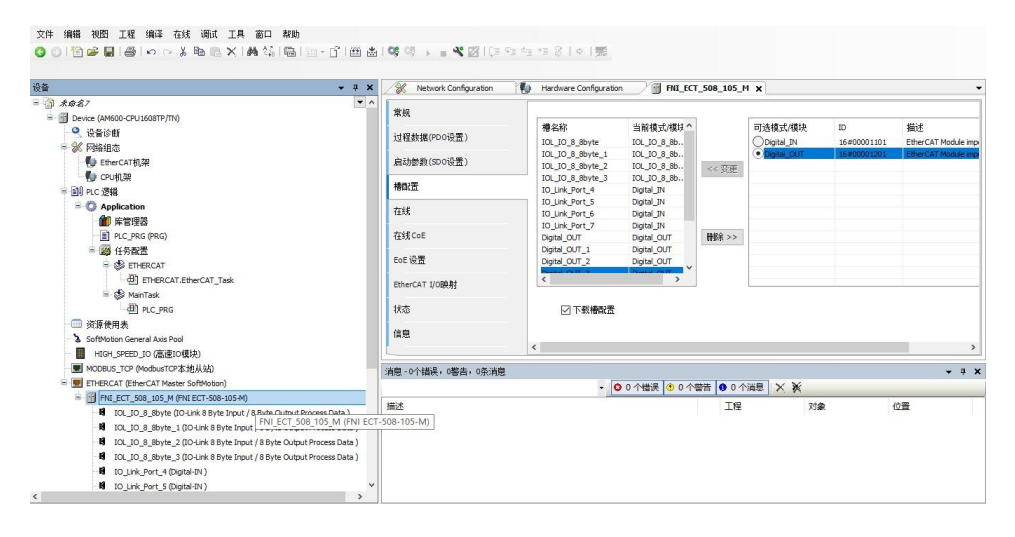

#### Module slot PIN2 data setting

If the slave station module has output signal access, the PIN2 of the master station module must be opened, and assigned in the program----- configuration is complete! When the variable Output PIN2 address is set to 1, PIN2 is enabled; when set to 0, PIN2 is disabled

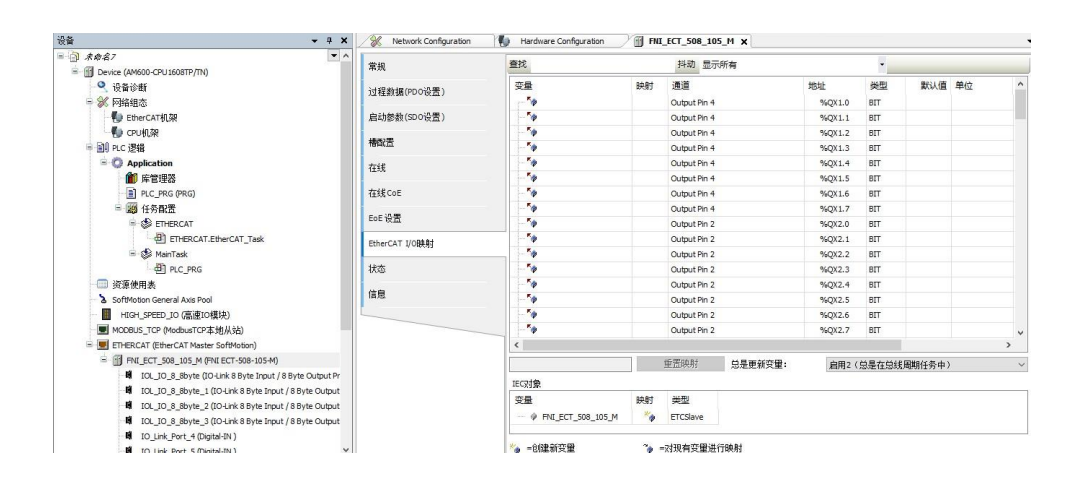

#### 6 appendix

## ${\bf 6.1.}$ Included materials FNI ECT contains the following components

• I/O-blocks

4 blind plugs M12

- Ground busbar
- Thread M4x6
- 20 tags

6.2. order code

|                                                                        | FNI MPL-50x-105-N |
|------------------------------------------------------------------------|-------------------|
| FAS Network Interface                                                  |                   |
| Various industrial communication protocols —                           |                   |
| Features                                                               |                   |
| 506= IP 67 IO-Link master module, 8 IO-Link ports Port4~7 no 10 output | uts               |
| 508 = IP 67 IO-Link master module, 8 IO-Link ports                     |                   |
| Version                                                                |                   |
| 105 = show version                                                     |                   |
| Mechanical parameters                                                  |                   |
| M = die-cast zinc housing                                              |                   |
| Data transmission: 2xM12xl female thread                               |                   |
| Power Connection: Male/Female (L-Code)                                 |                   |
| Sensor connection: 8 x M12xl female thread                             |                   |

#### $6.3\ {\rm ordering}\ {\rm information}$

| Product order code | order code |
|--------------------|------------|
| FNI ECT-508-105-M  | 006B11     |